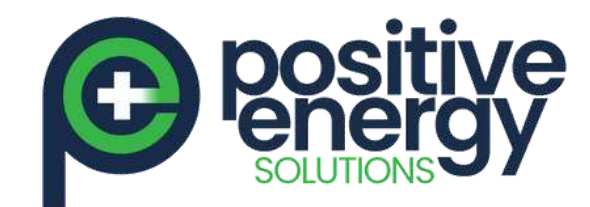

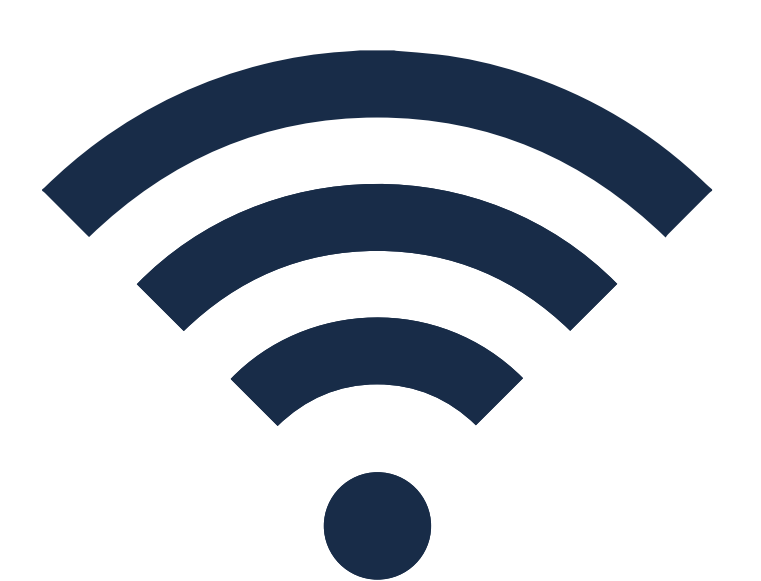

## Huawei Inverter Wi-Fi Reconnection Procedure

Watch the video here: https://www.youtube.com/watch?v=Xsi8zCxprA8

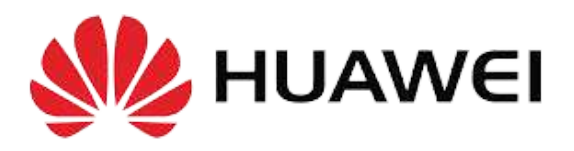

positiveenergy.com.au

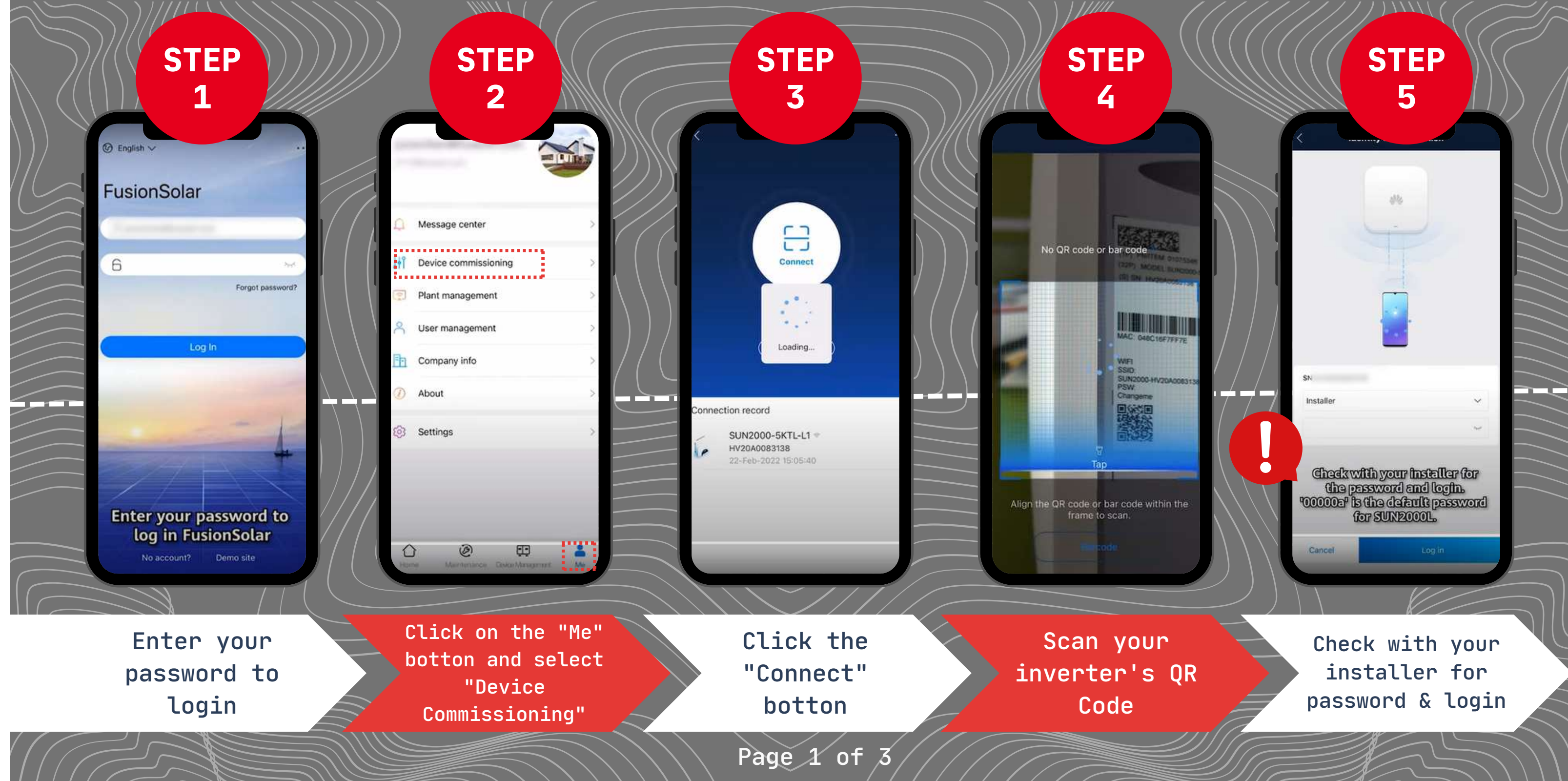

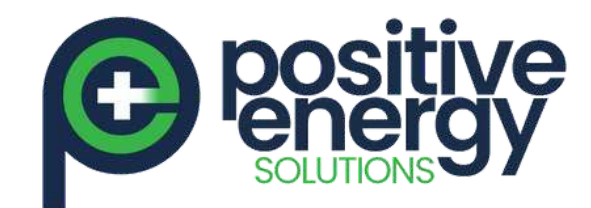

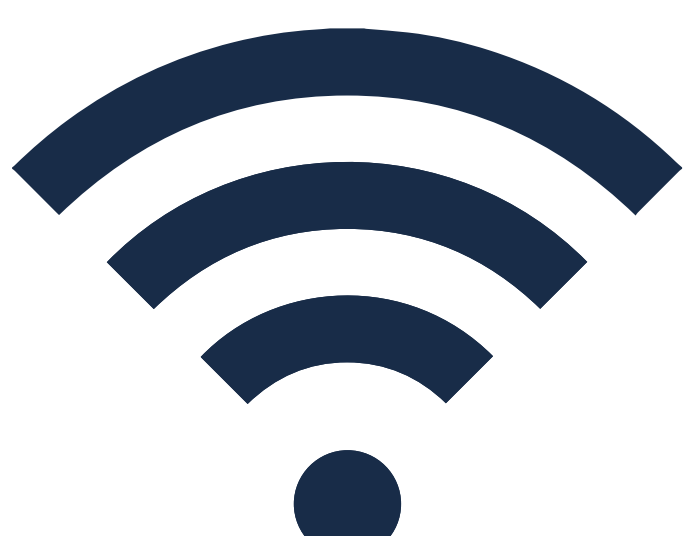

Huawei Inverter Wi-Fi Reconnection Procedure

Watch the video here:

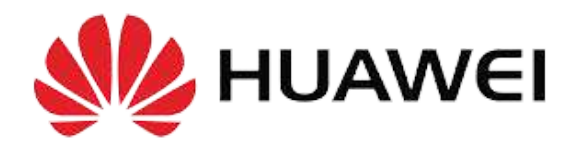

positiveenergy.com.au

**STEP STEP** 7 6 g : Q-U curve . Connection failed Grid parameters Inverter WLAN settings Protection parameters 0.07 kWb 0.002 kW ...... Router connection settings Feature parameters Red means the inverter 1...... RS485\_1 is disconnected to the Power adjustment router Management system settings Time setting Dongle parameter settings Communication configuration Parallel system communication parameter settings Alarm Quick settings  $\Box$ 3 Device monitoring Maintenance . . . . . . . . . . . . . . . t+t 63 Power adjustment Settings . . . . . . . . . . . . . . . Go to To connect your "Communication inverter to the router, go to Configuration" "Settings"

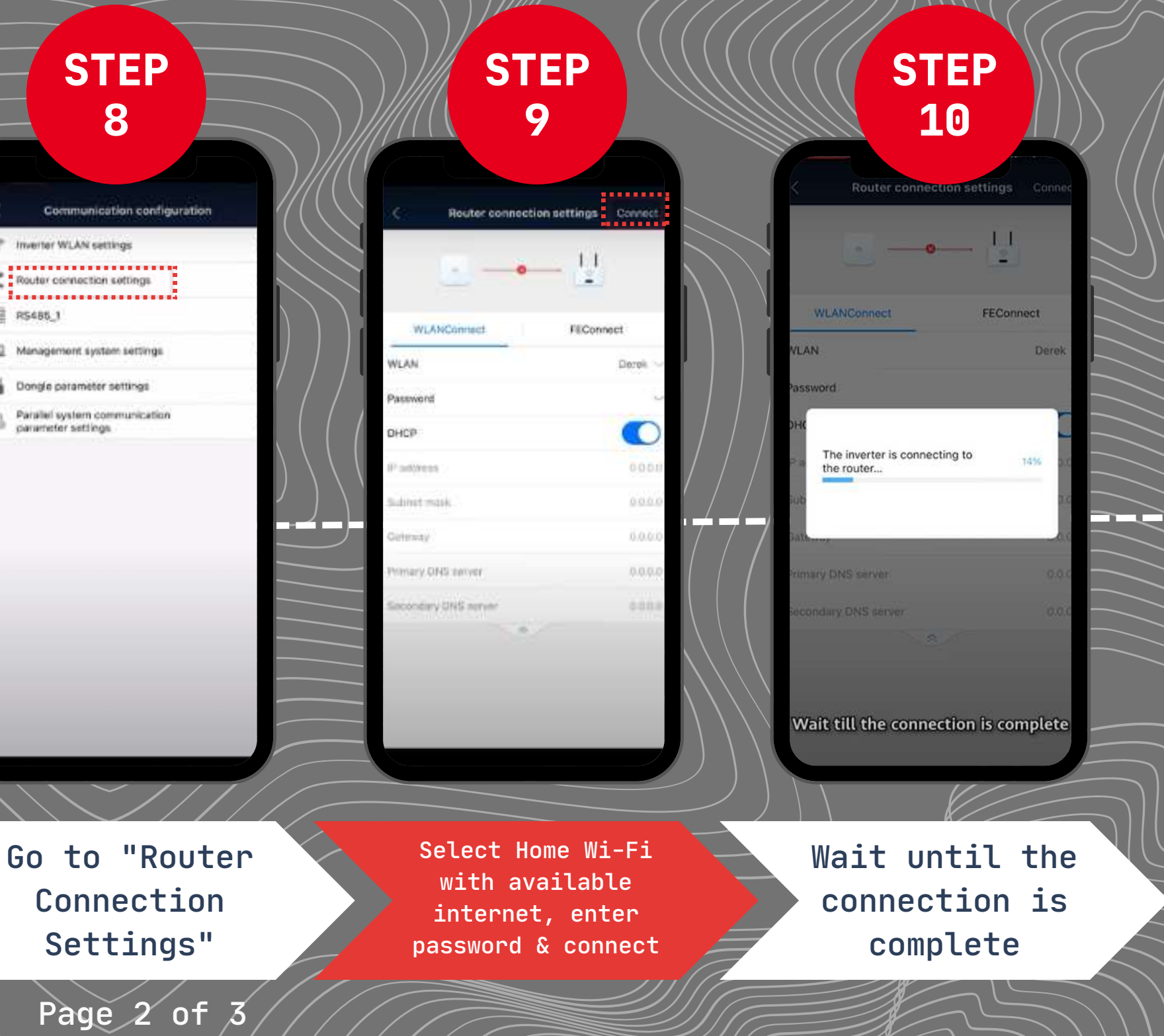

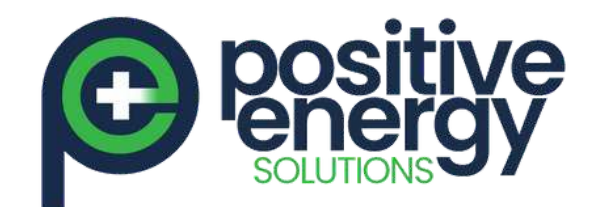

## Huawei Inverter Wi-Fi Reconnection Procedure

Watch the video here: https://www.youtube.com/watch?v=Xsi8zCxprA8

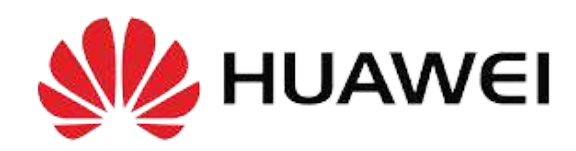

positiveenergy.com.au

|                                        | STEP                                                                                    | STEP                                                             |               | STE                                                                         |
|----------------------------------------|-----------------------------------------------------------------------------------------|------------------------------------------------------------------|---------------|-----------------------------------------------------------------------------|
| $\left\langle \right\rangle$           | Computication configuration                                                             | 12<br>Management system better                                   |               | 13                                                                          |
| ///                                    | Inverter WLAN settings                                                                  | These terms authorized by the user to come     management exiter | eta ata ata a | <ul> <li>These been suthinged by the use;<br/>management system;</li> </ul> |
| $\square$                              | Router connection settings                                                              | Commention succeeded                                             |               | Convection succe                                                            |
|                                        | R\$485_1                                                                                |                                                                  |               |                                                                             |
|                                        | Management system settings                                                              | Domain name Intl Ausiansolar:                                    | huswel.com 3  | Domains and and taxes                                                       |
| $\sim$                                 | Dongle parameter settings                                                               | Part                                                             | 27216         | Mate                                                                        |
| $\sim$                                 | Parallel system communication )                                                         | TLS entryption                                                   |               | 11.5                                                                        |
| $\sim$                                 |                                                                                         | Remole automatic upgrade 🧕                                       |               | nerr The inverter is connecting t<br>management system                      |
|                                        |                                                                                         | TCP heartheat interval                                           | 380 6 3       | TEF                                                                         |
|                                        | -                                                                                       | TCP frame length                                                 | 1200          | TCR                                                                         |
|                                        |                                                                                         | Heartbeat period at application layer                            | 30 min 1      | Heartbeat period of application lay                                         |
| $\sim$                                 |                                                                                         |                                                                  |               |                                                                             |
|                                        |                                                                                         |                                                                  |               |                                                                             |
|                                        |                                                                                         |                                                                  |               |                                                                             |
|                                        |                                                                                         |                                                                  |               | Wait till the connection                                                    |
|                                        |                                                                                         |                                                                  |               |                                                                             |
| $\left \left( \right. \right  \right $ |                                                                                         |                                                                  |               |                                                                             |
|                                        | Go back to "Communicatio<br>Configuration" and selec<br>"Management System<br>Settings" | Tick and<br>Connect                                              | d             | Wait unt<br>connecti                                                        |
|                                        |                                                                                         |                                                                  |               |                                                                             |

## **STEP** 14 Management system setting ve been authorized by the user to con-lagement system. to the Connection succeeded Confirm P frame length s completed ··.

Then click

"Confirm"

## CONGRATULATIONS YOU ARE NOW CONNECTED TO YOUR INVERTER WI-FI!

All done,

well done!

:il the ion is eted

Page 3 of